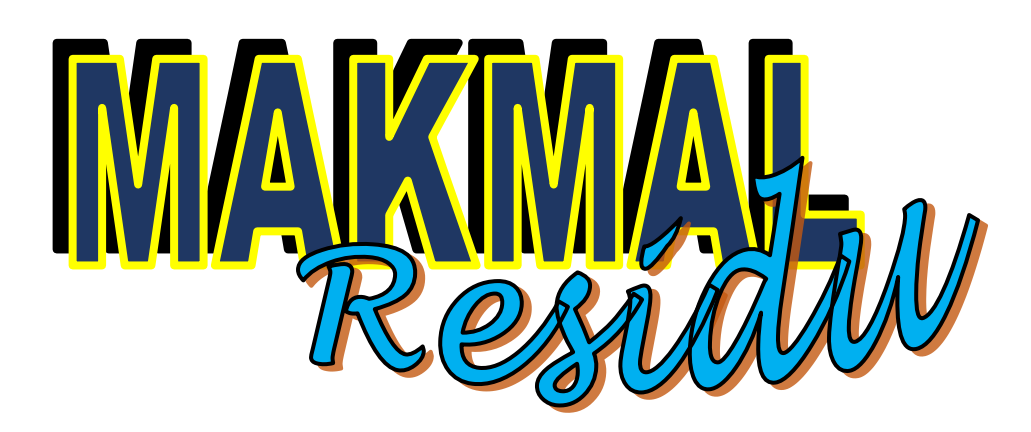

# MANUAL PENGGUNA – Pemohon/Agen

HAKCIPTA TERPELIHARA 2017 © JABATAN PERTANIAN MALAYSIA

#### **ISI KANDUNGAN**

| 1.0 Akaun Pengguna               | 3  |
|----------------------------------|----|
| 1.1 Daftar Agen Baru             | 3  |
| 1.2 Login                        | 5  |
| 1.3 Lupa Kata Laluan             | 6  |
|                                  |    |
| 2.0 Aktiviti Pengguna            | 7  |
| 2.1 Kemaskini Profil             | 7  |
| 2.2 Permohonan                   | 9  |
| 2.3 Semakan dan Cetakan Borang 1 | 4  |
| 2.4 Carian                       | 15 |
| 2.5 Ubah Kata Laluan             | 16 |
| 2.6 Daftar Keluar                | 18 |

# 1.0 Akaun Pengguna

# 1.1 Daftar Agen Baru

| Step 1 | Klik " <b>Daftar</b> " untuk mendaftarkan Agen Baru.                                                       |
|--------|----------------------------------------------------------------------------------------------------|
|        |                                                                                                    |
|        | Makmal Residu                                                                                              |
|        |                                                                                                    |
|        | Log Masuk                                                                                                  |
|        | ID Pengguna                                                                                                |
|        | Kata laluan                                                                                                |
|        | Ingat butiran Log Masuk                                                                                    |
|        | Lupa kata laluan?                                                                                          |
|        | Kli <mark>f Daftar</mark> untuk mendaftarkan agent baru.                                                   |
|        |                                                                                                    |
| Stop 2 | Maguldzon " Nomo Dongguno "                                                                                |
| Step 2 | Masukkan Mana Pengguna .                                                                                   |
| Step 3 | Masukkan " Nama Penuh "                                                                                    |
| Step 4 | Masukkan " Kata Laluan " & " Pengesahan Kata Laluan ".                                                     |
| Step 5 | Masukkan " Alamat Emel " & " Alamat Emel Pengganti ".                                                      |
| Step 6 | Masukkan " No Telefon" & "No Faks"                                                                         |
| Step 7 | Masukkan " Alamat"                                                                                         |
| Step 8 | Masukkan " No. Kad Pengenalan"                                                                             |
| Step 9 | Klik pada " <b>Daftar</b> " untuk menyimpan data atau " <b>Batal</b> " untuk membatalkan penyimpanan data. |

| Nama Pengguna          |  |
|------------------------|--|
| Nama Pengguna          |  |
| Nama Penuh             |  |
| Nama Penuh             |  |
| Kata Laluan            |  |
| Kata Laluan            |  |
| Pengesahan Kata Laluan |  |
| Pengesahan Kata Laluar |  |
| Alamat Emel            |  |
| Alamat E-mel           |  |
| Alamat Emel Pengganti  |  |
| E-Mel Pengganti        |  |
| No. Telefon            |  |
| No. Telepon            |  |
| No. Faks               |  |
| No. Faks               |  |
| Alamat                 |  |
| Alamat                 |  |
| No. Kad Pengenalan     |  |
| No. Kad Pengenalan     |  |
|                        |  |

# 1.2 Login

| Step 1 | Masukkan 'ID Pengguna.                                  |
|--------|---------------------------------------------------------|
| Step 2 | Masukkan " Kata Laluan" .                               |
| Step 3 | Check pada "Ingat butiran" untuk menyimpan kata laluan. |

|               | Makmal Residu                                                   |
|---------------|-----------------------------------------------------------------|
|               | Log Masuk                                                       |
|               | ID Pengguna                                                     |
|               | Kata laluan                                                     |
|               | Ingat butiran Log Masuk                                         |
|               | Lupa kata laluan?<br>Klik Daftar untuk mendaftarkan agent baru. |
|               |                                                                 |
|               |                                                                 |
| NOTA :        |                                                                 |
| * Bahagian in | i digunakan pemohon untuk log masuk ke dalam sistem.            |
| * ID Penggur  | a – <b>ID Pengguna</b> telah berdaftar.                         |
| * Kata Lalua  | <b>n – Kata Laluan</b> telah berdaftar.                         |

 Step 4
 Klik 'Log Masuk" untuk masuk ke dalam sistem.

 Selesai

# 1.3 Lupa Kata Laluan

| Step 1                           | Masukkan "User Name (ID Pengguna)" atau "Emel"                                   |
|----------------------------------|----------------------------------------------------------------------------------|
|                                  | Makmal Residu                                                                    |
|                                  | Lost Password                                                                    |
|                                  | User Name                                                                        |
|                                  | Email                                                                            |
| L .                              | A Hantar                                                                         |
|                                  |                                                                                  |
| Step 2                           | Klik ' <b>Hantar</b> ' untuk reset kata laluan baru.                             |
| NOTA :                           |                                                                                  |
| * Bahagian ini<br>baru akan dite | digunakan pengguna untuk reset kata laluan. Kata laluan yang erima melalui emel. |
| * User Name a berdaftar.         | atau Email = User Name (ID Pengguna) atau Emel telah                             |
|                                  | Selesai                                                                          |

## 2.0 AKTIVITI PENGGUNA

### 2.1 Kemaskini Profil

| Step 1         | Klik " <b>Papan</b>                   | Pemuka " (dashboard).                                               |  |
|----------------|---------------------------------------|---------------------------------------------------------------------|--|
| Step 2         | Klik " <b>Kemask</b><br>pengguna yang | <b>ini Profil Agent</b> " untuk mengemaskini profil<br>g berdaftar. |  |
| Makm           | Makmal Residu     ≡                   |                                                                     |  |
| Watta peng     | guna                                  | Papan Pemuka Agent                                                  |  |
| Carian         | Q                                     | 🖍 Kemaskini Profil Agent                                            |  |
| NAVIGASI UTAMA |                                       |                                                                     |  |
| 🚳 Papan Pen    | nuka                                  |                                                                     |  |
| 🚀 Buat Perm    | ohonan                                |                                                                     |  |
| Permohon       | an                                    |                                                                     |  |

| Step 3      | Kemaskini maklumat yang dikehendaki. |
|-------------|--------------------------------------|
| step 4      | untuk membatalkan penyimpanan data.  |
|             |                                      |
| Kemaskir    | ni Profil Agen                       |
| Nama Peng   | ิตแกล                                |
| pengguna    |                                      |
| Nama Penu   | h                                    |
| hasimah     |                                      |
| Alamat Em   | el                                   |
| norhasim    | ah_doa@yahoo.com                     |
| Alamat Em   | el Pengganti                         |
| E-Mel Per   | gganti                               |
| No. Telefon |                                      |
| 03269772    | 60                                   |
| No. Faks    |                                      |
| No. Faks    |                                      |
| Alamat      |                                      |
| bahagian    | kawalan racun perosak kuala lumpur   |
| No. Kad Pe  | ngenalan                             |
| 80080808    | 8888                                 |
|             |                                      |
|             | 🗙 Batal 🛛 💿 Simpan                   |

# NOTA :

\* Bahagian ini digunakan untuk mengemaskini profil pengguna yang telah berdaftar.

Selesai

## 2.2 Permohonan

| Step 1Klik pada " Buat Permohonan". |                          |
|-------------------------------------|--------------------------|
| Makmal Residu                       | ≡                        |
| Wattan pengguna                     | Papan Pemuka Agent       |
| Carian Q                            | 🖍 Kemaskini Profil Agent |
| NAVIGASI UTAMA                      |                          |
| 🍘 Papan Pemuka                      |                          |
| 🚀 Buat Permohonan                   |                          |
| Permohonan                          |                          |
|                                     |                          |

| Step 2  | Pilih pada " <b>Jenis Permohonan</b> ".                                                                                                    |
|---------|----------------------------------------------------------------------------------------------------|
| Step 3  | Pilih pada " <b>Makmal</b> ".                                                                                                    |
| Step 4  | Masukkan "Nama Pengusaha/Pengeksport".                                                                                                    |
| Step 5  | Masukkan "No. Kad Pengenalan".                                                                                                    |
| Step 6  | Pilih " Negeri & Daerah ".                                                                                                    |
| Step 7  | Masukkan " Alamat Ladang".                                                                                                    |
| Step 8  | Masukkan " <b>Poskod</b> ".                                                                                                    |
| Step 9  | Pilih " Status Sampel " sebagai Baru                                                                                                    |
| Step 10 | " Kod Sampel Pelanggan " akan dijana secara automatik<br>jika memilih Pemantauan untuk "Jenis Permohonan".                                                                                                    |
| Step 11 | Klik " <b>Save</b> "(Simpan) untuk menyimpan data sementara.<br>Klik " <b>Next</b> " (Seterusnya) untuk menyimpan data dan ke<br>proses seterusnya atau Klik " <b>Cancel</b> " (Kembali) untuk<br>membatalkan penyimpanan data. |

| Permohonan Agent            |                                                       |
|-----------------------------|-------------------------------------------------------|
| Isi Borang Permohonan       |                                                       |
|                             | Pilih Jenis Permohonan                                |
|                             | Pemantauan 🗸                                          |
|                             | Pilih Makmal                                          |
|                             | Makmal Residu Ibu Pejabat Kuala Lumpur                |
|                             | Nama Danguraha/ Dangalan ad                           |
|                             | Rozana Sulaiman                                       |
|                             | No. Kad Pengenalan                                    |
|                             | 831210105555                                          |
|                             | Negeri                                                |
|                             | PERLIS                                                |
|                             | Daerah                                                |
|                             |                                                       |
|                             | Alamat Ladang<br>No 10, Jalan Tembusu 4, Jejawi, Arau |
|                             |                                                       |
|                             | Poskod                                                |
|                             | 4100                                                  |
|                             | Status Sampel                                         |
|                             | Baru                                                  |
|                             | Kod Samnel Delanggan · R/PERLIS/18/00009              |
|                             |                                                       |
|                             | Prev ± Save Cancel Next                               |
|                             |                                                       |
| NOTA :                      |                                                       |
| * Pilih "Status<br>ulangan. | s Sampel" sebagai Ulangan jika memohon analisis       |

| Step 12 | Masukkan " Minimal Berat/ Bilangan Unit ".                                                                                                    |
|---------|----------------------------------------------------------------------------------------------------|
| Step 13 | Pilih " Jenis Tanaman" dan "Tanaman".                                                                                                    |
| Step 14 | Pada <b>Butir Racun perosak</b> , Klik butang " <sup>•Tambah</sup> ". Pilih<br><b>Perawis Aktif</b> dan isi <b>Bil Hari Selepas Semburan</b><br><b>Terakhir</b> . Klik butang " <b>Tambah</b> " untuk simpan. |
| Step 15 | Masukkan " <b>Butir-butir Racun Perosak Yang Digunakan</b><br>(lain-lain)"                                                                                                    |
| Step 16 | Pilih " Jenis Pemantauan ".                                                                                                    |
| Step 17 | Masukkan "Lot No (jika ada)".                                                                                                    |
| Step 18 | Pilih "Kaedah pengangkutan Export (jika ada)".                                                                                                    |
| Step 19 | Pilih " <b>Tarikh Sampel Diambil</b> ".                                                                                                    |

| Minima Berat/ Bilangan Unit           |                                     |        |                               |           |                |
|---------------------------------------|-------------------------------------|--------|-------------------------------|-----------|----------------|
| 10                                    |                                     |        |                               |           |                |
| Pilih Jenis Tanaman                   |                                     |        |                               |           |                |
| Sayur-sayuran                         |                                     |        | -                             |           |                |
| Pilih Tanaman                         |                                     |        |                               |           |                |
| Bendi                                 |                                     |        | -                             |           |                |
| Sila maklumkan admin sekiranya Tanama | an tidak dijumpai dalam senarai     |        |                               |           |                |
| Butir-butir Racun Perosak Yang D      | Digunakan                           |        |                               |           |                |
| n. Ka                                 | Putin Dacun Dancak Vang Digun-Isra  | Buti   | -Butir Racun Perosak Yang Dig | unakan    | ×              |
| Racun Perosak/ Bahan Aktif            | Bil. Hari Selepas Semburan Terakhir | Porm   | ur Altif                      |           |                |
| ABAMECTIN                             | 14                                  | Bil. H | ari Selepas Semburan Terakhir | ABAMECTIN | <b>•</b>       |
| << < > >>                             | Me                                  | im i   |                               | 14        |                |
|                                       | • Tambah                            |        |                               |           | ± Tambah Batal |
| Butir-butir Racun Perosak Yang D      | Digunakan (lain-lain)               |        |                               |           |                |
| Racun Lain                            |                                     |        |                               |           |                |
| Pilih Jenis Pemantauan                |                                     |        |                               |           |                |
| Projek Kelompok                       |                                     |        | -                             |           |                |
|                                       |                                     |        |                               |           |                |
| Lot No (jika ada)<br>PT1200           |                                     |        |                               |           |                |
|                                       |                                     |        |                               |           |                |
| Kaedah pengangkutan Export (jil       | ka ada)                             |        |                               |           |                |
| Pilih jika ada                        |                                     |        |                               |           |                |
| Tarikh Sampel Diambil                 |                                     |        |                               |           |                |
| 1/03/2018                             |                                     |        |                               |           |                |
|                                       |                                     |        | •                             |           |                |

| Step 20 | Masukkan " Nama Pengambil Sampel ".                     |  |  |  |  |
|---------|---------------------------------------------------------|--|--|--|--|
| Step 21 | Masukkan "Jawatan".                                     |  |  |  |  |
| Step 22 | Masukkan "No. Telefon Pengambil sampel & No. fax ".     |  |  |  |  |
| Step 23 | Masukkan " Alamat Email ".                              |  |  |  |  |
| Step 24 | Masukkan " Alamat Penuh Tempat bertugas ".              |  |  |  |  |
| Step 25 |                                                         |  |  |  |  |
| -       | Tandakan pada kotak 💛 Penghantar Sampel sama            |  |  |  |  |
|         | dengan Pengambil Sampel jika melibatkan individu yang   |  |  |  |  |
|         | sama. Jika tidak, isi maklumat pada ruangan " Nama      |  |  |  |  |
|         | Penghantar Sampel & No. Telefon Penghantar Sampel ".    |  |  |  |  |
| Step 26 | Klik "Save "(Simpan) untuk menyimpan data sementara.    |  |  |  |  |
|         | Klik " Submit " (Proses) untuk menyimpan dan menghantar |  |  |  |  |
|         | data, atau Klik " Cancel " (Kembali) untuk membatalkan  |  |  |  |  |
|         | penyimpanan data.                                       |  |  |  |  |

| Nama Pengambil Sampel           |               |              |  | tr crigania | n oompe |
|---------------------------------|---------------|--------------|--|-------------|---------|
| Nama Pengambil Sampel           |               |              |  |             |         |
| Jawatan                         |               |              |  |             |         |
| Jawatan                         |               |              |  |             |         |
| No. Telefon Pengambil Samp      | el            |              |  |             |         |
| No. Telefon Pengambil Sam       | pel           |              |  |             |         |
| No. Fax                         |               |              |  |             |         |
| No. Fax                         |               |              |  |             |         |
| Alamat E-Mail                   |               |              |  |             |         |
| E-Mail                          |               |              |  |             |         |
| Alamat Penuh Tempat bertu       | gas :         | _            |  |             |         |
| Alamat Penuh Tempat berti       | gas           |              |  |             |         |
| Penghantar Sampel sam           | a dengan Peng | ambil Sampel |  |             |         |
| Nama Penghantar Sampel          |               |              |  |             |         |
| Nama Penghantar Sampel          | 1             |              |  |             |         |
| No. Telefon Penghantar Sam      | pel           |              |  |             |         |
| –<br>No. Telefon Penghantar Sar | npel          |              |  |             |         |
|                                 |               |              |  |             |         |

| Step 27                                                         | Permohonan b<br>senarai <b>Perm</b> o                       | perjaya dihant<br>ohonan Telał           | ar apabila<br><b>1 Dihant</b> a | a berada o<br>ar                | dalam paj                      | paran                  |         |
|-----------------------------------------------------------------|-------------------------------------------------------------|------------------------------------------|---------------------------------|---------------------------------|--------------------------------|------------------------|---------|
| Permohonan Telah Dihantar<br>• Kod Sampel Pelanggan Kod myGAP/m | Q Cari<br>YOrganic Jenis<br>Permohonan                      | Nama Pengusaha                           | Negeri                          | Status<br>Permohonan            | Status Sampel                  | Action                 |         |
| R/PERLIS<br>/18/00009                                           | Pemantauan                                                  | Rozana Sulaiman                          | PERLIS                          | Dihantar                        | Baru                           | ۰ ب                    |         |
| NOTA :<br>* Jika pengambi<br>pengambil sam<br>butang            | il sampel adal<br>pel boleh d<br><sup>nbil Sampel</sup> dan | ah pemohon/<br>ijana secara<br>pilih nai | /agen ya<br>a auton<br>ma pen   | ng berda<br>natik de<br>ngambil | oftar, ma<br>engan r<br>sampel | kluma<br>nemili<br>yan | at<br>h |
| berkenaan.                                                      |                                                             | -                                        | -                               | 0                               | -                              | •                      | U       |
|                                                                 | S                                                           | Selesai                                  |                                 |                                 |                                |                        |         |

# 2.3 Semakan dan Cetakan Borang

| Step 1                           | Klik pada " <b>Permohonan</b> "                                                                                                    |
|----------------------------------|----------------------------------------------------------------------------------------------------|
| E Permohonan                     | Bil. baris: 10 •<br>Permohonan Telah Dihantar<br>Kod Sampel Kod myGAP/myOrganic Jenis Permohonan Nama Pengusaha Negeri Status Sampel Action<br>R/PERLIS<br>R/PERLIS Dihantar Baru<br>R/PERLIS Dihantar Baru<br>R/Cari<br>Kod myGAP/myOrganic Jenis Permohonan Rozana Sulaiman PERLIS Dihantar Baru<br>Kod Sampel Action<br>R/PERLIS Dihantar Baru<br>Kod myGAP/myOrganic Jenis Permohonan Rozana Sulaiman PERLIS Dihantar Baru<br>Kod myGAP/myOrganic Jenis Permohonan Rozana Sulaiman PERLIS Dihantar Baru<br>Kod myGAP/myOrganic Jenis Permohonan Rozana Sulaiman PERLIS Dihantar Baru<br>Kod myGAP/myOrganic Jenis Permohonan Rozana Sulaiman PERLIS Dihantar Baru<br>Kod myGAP/myOrganic Jenis Permohonan Rozana Sulaiman PERLIS Dihantar Baru |
| Step 2                           | Permohonan yang telah berjaya dihantar akan dipaparkan<br>pada senarai " <b>Permohonan Telah Dihantar</b> ". Klik pada<br>Icon " • " <b>Action</b> untuk menyemak permohonan atau klik<br>pada icon " • <b>Print</b> untuk mencetak borang permohonan.                                                                                                    |
| Step 3                           | Setelah klik icon Action, Pilih tab "Butir-Butir Sampel"<br>untuk menyemak borang.                                                                                                    |
| Step 4                           | Sekiranya permohonan telah diterima oleh pegawai, pilih tab<br>" <b>Penerimaan</b> " untuk melihat status permohonan.                                                                                                    |
| Step 5                           | Klik butang " <b>Kembali</b> " untuk ke menu utama atau klik<br>" <b>Print</b> " untuk cetak borang permohonan.                                                                                                    |
| Permohonan Agent                 | BORANG PERMOHONAN ANALISIS RESIDU RACUN MAKHLUK PEROSAK<br>DALAM HASIL PERTANIAN<br>JABATAN PERTANIAN MALAYSIA<br>BAHAGIAN KAWALAN RACUN PEROSAK UNIT MAKMAL RESIDU                                                                                                    |
| Butir-Butir Sampel<br>Penerimaan | •                                                                                                    |
|                                  | 🗢 Kembali 📙 Print                                                                                                    |
| Step 6                           | Sekiranya permohonan telah ditolak oleh pegawai,<br>permohonan pemohon akan dipaparkan dalam senarai<br>" <b>Permohonan Telah Ditolak</b> "                                                                                                    |

| Permo     | honan Telah    | Ditolak             |               |                  |                |        | <br>   |
|-----------|----------------|---------------------|---------------|------------------|----------------|--------|--------|
|           | •              |                     | <b>Q</b> Cari |                  |                |        |        |
|           |                |                     |               |                  |                |        |        |
| Kod Sa    | mpel Pelanggan | Kod myGAP/myOrganic |               | Jenis Permohonan | Nama Pengusaha | Negeri | Action |
|           |                |                     |               | No data avai     | able!          |        |        |
| Bil. bari | is: 10 🔻       |                     |               |                  |                |        |        |

#### 2.4 Carian

| Step 1                                                                             | Pilih filter carian                                                                                                    |  |  |  |  |
|------------------------------------------------------------------------------------|----------------------------------------------------------------------------------------------------|--|--|--|--|
| Step 2                                                                             | Masukkan kata kunci yang sesuai                                                                                                    |  |  |  |  |
| Step 3                                                                             | Klik "Cari"                                                                                                    |  |  |  |  |
|                                                                                    | V 121222                                                                                                    |  |  |  |  |
| Nama Petan<br>ICNo<br>Nama<br>Petani/Pengeksport                                   | ICNo  ♦ Negeri ♦ Daerah ♦ Alamat ♦ Pos Kod ♦ Status Permohonan ♦ Action                                                                                                    |  |  |  |  |
| Nama Petan<br>ICNo<br>Nama<br>Petani/Pengeksport<br>feryanto                       | ISI323       IC No       Negeri         IC No       Negeri       Negeri         ICNo       Negeri       Daerah         Alamat       Pos Kod       Status<br>Permohonan         I31323       TERENGGANU       BESUT         jl. besut selatan       234543       Dihantar                                                                |  |  |  |  |
| Nama Petan<br>ICNo<br>Nama<br>Petani/Pengeksport<br>feryanto<br><< < > >> Bil. bar | ISI323       ICNo       Negeri         ICNo       Negeri       Daerah       Alamat       Pos Kod       Status<br>Permohonan       Action         131323       TERENGGANU       BESUT       jl. besut selatan       234543       Dihantar       Image: Comparison of the selatan         si       10       V       Memaparkan 1-1 dari 1 |  |  |  |  |
| Nama Petan<br>ICNo<br>Nama<br>Petani/Pengeksport<br>feryanto<br><< < > >> Bil. bar | ISI323       ICNo       Negeri         ICNo       Negeri       Daerah       Alamat       Pos Kod       Status<br>Permohonan       Action         131323       TERENGGANU       BESUT       jl. besut selatan       234543       Dihantar       Image: Control of the selatan         si       10       Memaparkan 1-1 dari 1            |  |  |  |  |

#### 2.5 Ubah Kata laluan

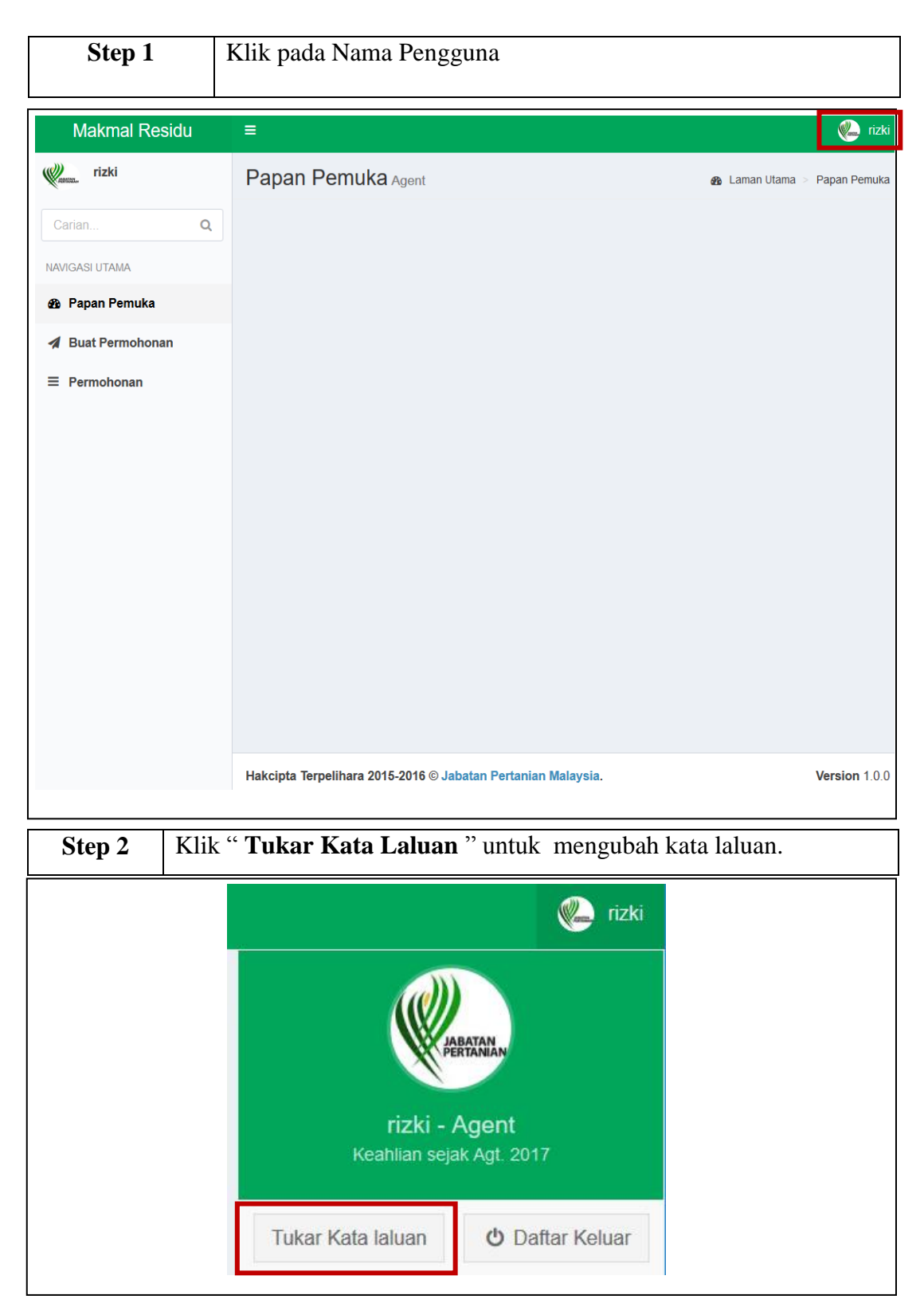

| Step 3           | Masukkan " Kata laluan semasa "                                                                                          |  |  |  |  |  |
|------------------|----------------------------------------------------------------------------------------------------|--|--|--|--|--|
| Step 4           | Masukkan " Kata laluan baru"                                                                                             |  |  |  |  |  |
| Step 5           | Masukkan " Pengesahan Kata laluan"                                                                                       |  |  |  |  |  |
| Step 6           | Klik " <b>Simpan</b> " untuk menyimpan kata laluan baru atau " <b>Batal</b> " untuk tidak meneruskan perubahan tersebut. |  |  |  |  |  |
| Tukar Kata La    | luan                                                                                                    |  |  |  |  |  |
| Kata laluan      |                                                                                                    |  |  |  |  |  |
| Kata laluan Sem  | lasa                                                                                                    |  |  |  |  |  |
| Kata laluan Baru |                                                                                                    |  |  |  |  |  |
| Kata laluan Baru | 1                                                                                                    |  |  |  |  |  |
| Pengesahan Kata  | a laluan                                                                                                    |  |  |  |  |  |
| Pengesahan Ka    | ta laluan                                                                                                    |  |  |  |  |  |
| Simpan           | <b>★</b> Batal                                                                                                    |  |  |  |  |  |
| NOTA:            |                                                                                                    |  |  |  |  |  |
| * Kata laluan (  | * Kata laluan dan pengesahan kata laluan harus sama                                                                      |  |  |  |  |  |
|                  | Selesai                                                                                                    |  |  |  |  |  |

#### 2.6 Daftar Keluar

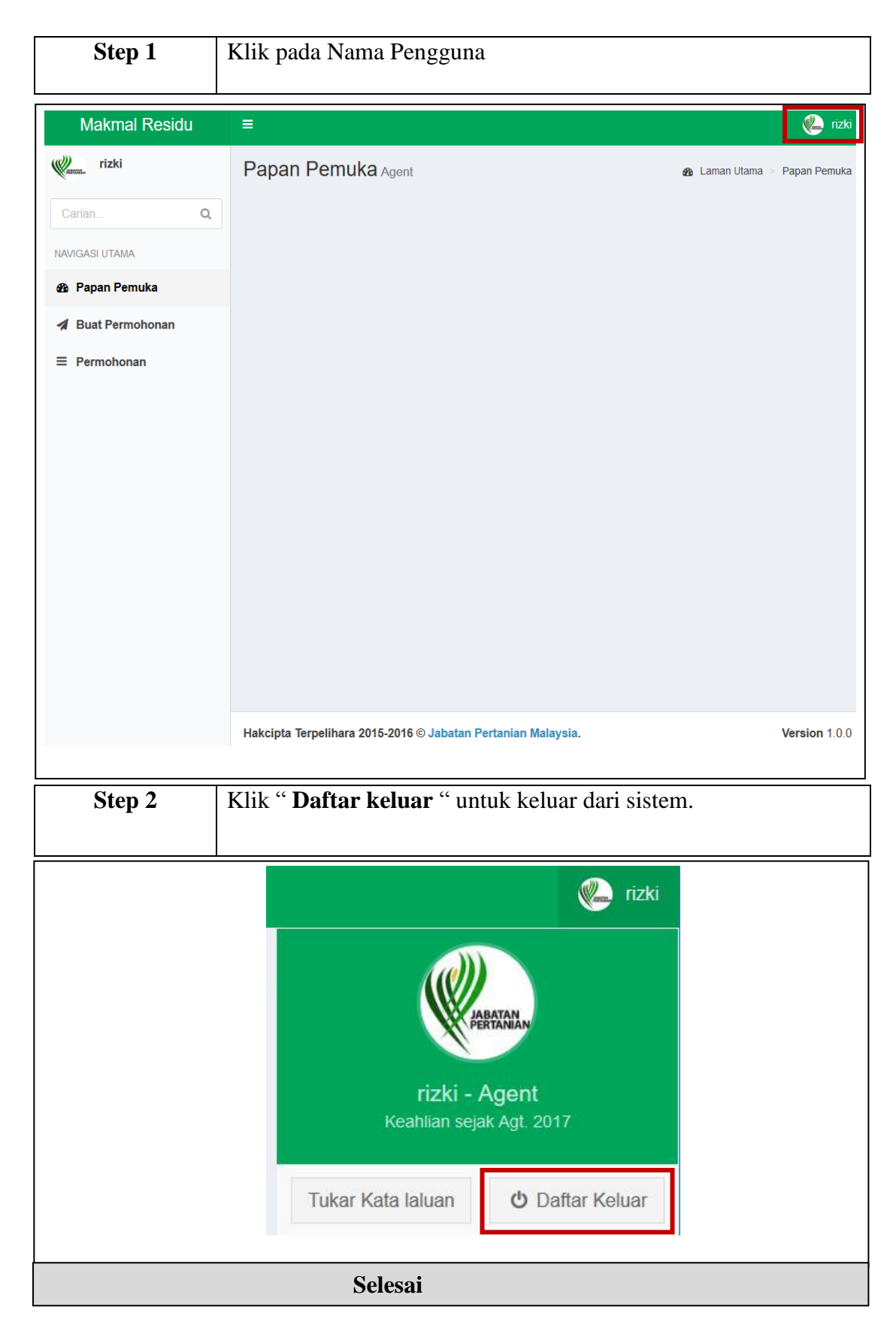